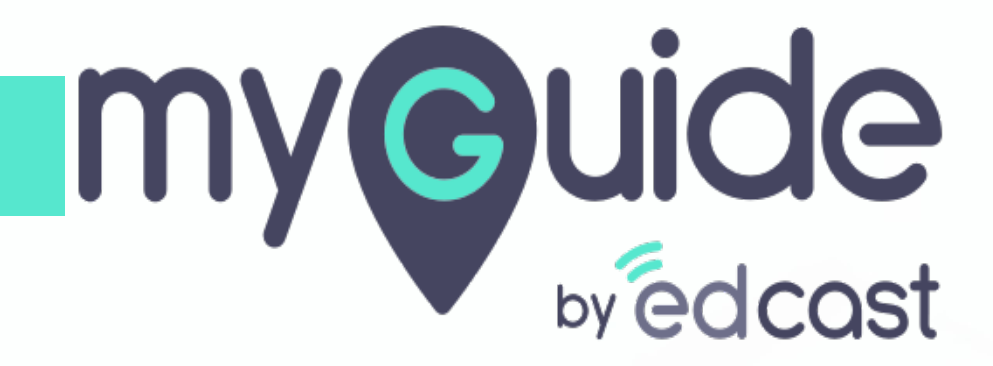

How to Enable Player Mode

myguide.org

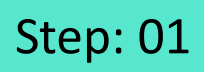

Г

#### 1) Click on the navigation menu

| G                                                | £,≣>                   | Click on the navigation menu |  |
|--------------------------------------------------|------------------------|------------------------------|--|
| Guides                                           | Navigation menu<br>LXP | Ģ                            |  |
| Application 01                                   |                        |                              |  |
| Filters Current Page My Guides                   | Q Search               |                              |  |
| Sample Folder                                    |                        |                              |  |
|                                                  |                        |                              |  |
|                                                  |                        |                              |  |
|                                                  |                        |                              |  |
|                                                  |                        |                              |  |
|                                                  |                        |                              |  |
|                                                  |                        |                              |  |
|                                                  |                        |                              |  |
|                                                  | •                      |                              |  |
|                                                  |                        |                              |  |
| So MyGuide by EdCast   Privacy & Cookies   Terms | Ţ                      |                              |  |
|                                                  |                        |                              |  |

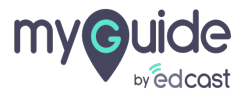

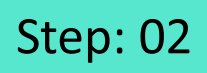

1) Switch the toggle button towards right to enable the Player mode

| Guides                                                                            | Aishwarya Karanjkar<br><sup>Owner</sup><br>Pear                                                                                                    |
|-----------------------------------------------------------------------------------|----------------------------------------------------------------------------------------------------|
| Filters Current Pag<br>Sample Foldo<br>Zendešk Guc<br>Auto created<br>Help Guides | Secount         Organization settings         Manage surveys         Change password         Task status         Admin portal ↗         Insights portal ↗         Insights portal ↗         English (United States) ✓         Image States                                                                                                    |
| © MyGuide by EdCast   P                                                           | Configure Wore Player mode Switch the toggle button towards right to enable the Player mode  Configure Switch the toggle button towards Configure Switch the toggle button towards Configure Configure Configu |

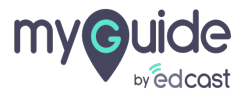

## You will see the Player view

This is the default Player

| Ģ           | 4                                                          | $\Rightarrow \Diamond \equiv \times$ | ×  |
|-------------|------------------------------------------------------------|--------------------------------------|----|
|             | Guides                                                     | .XP                                  |    |
| Current     | Page All Guides                                            | Q Search                             | .h |
| D1          |                                                            | •                                    | 5  |
| <b>D</b> 02 |                                                            |                                      |    |
|             | You will see the Player view<br>This is the default Player |                                      |    |
| © MyGuide b | y EdCast   Privacy & Cookies   Terms                       | e                                    | 0  |
|             |                                                            |                                      |    |

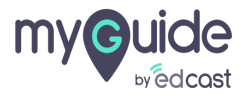

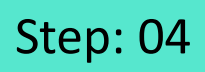

1) To go back to the creator view, switch the toggle towards left

|      | Guides                 | Aishwarya<br>Owner                         |                                            |                           |  |
|------|------------------------|--------------------------------------------|--------------------------------------------|---------------------------|--|
|      | Current Page           | ₩ Preferences<br>English (United States) ✓ |                                            |                           |  |
|      | G2                     | More     More     Mayer Mode               | To go back to the croswitch the toggle tow | eator view,<br>wards left |  |
|      | I                      | Logout                                     | Version 2020.04.15                         |                           |  |
| © MA | yGuide by EdCast   P A | Available on 🕜 🕞 🖯                         | )                                          |                           |  |

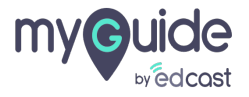

# Step: 05

1) To change the player view from default to Mini Player, go to Organisation settings

| Guides                  | Aishwarya Karanjkar<br><sup>Owner</sup><br>Pear                                                                                                    |
|-------------------------|----------------------------------------------------------------------------------------------------|
| Filters Current Pag     | <ul> <li>Account</li> <li>Drganization settings</li> <li>Manage surveys</li> <li>Change password</li> <li>Task status</li> <li>Admin portal <i>i</i></li> </ul>   |
| Help Gurdes             | Insights portal ≯         Wy Preferences         English (United States) ∨         Test Automation         Configure         Image: Configure         Player mode |
| © MyGuide by EdCast   P | Available on (C) (D) (D)                                                                                                    |
|                         |                                                                                                    |

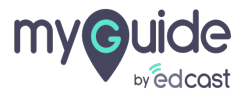

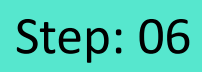

#### 1) Click on "Features"

| Settings     | ×                                                                                                    |
|--------------|----------------------------------------------------------------------------------------------------|
| Branding     | Brand Logo                                                                                                    |
| Embed Code   | Upload from Computer my Ude                                                                                           |
| Widget       | Image dimensions: 100 x 40 px                                                                                         |
| Video        | Branding Watermark                                                                                                    |
| Step         | A branding element to overlay on your videos at bottom. For best results, use transparency and recommended dimensions |
| Labels       | Upload Watermark                                                                                                    |
| Notification | Upload from Computer                                                                                                  |
| Features     | on "Features" px                                                                                                    |
|              |                                                                                                    |
|              |                                                                                                    |
|              | Discard                                                                                                    |
|              | Discara                                                                                                    |
|              |                                                                                                    |
|              |                                                                                                    |

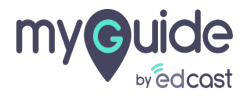

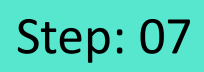

#### 1) Select the radio button for Mini Player

| Settings     Branding   Embed Code   Widget   Wideo   Step   Labels   Notification   Features     Player mode   Image: Default   Mini Player   Select the radio button for Mini   Player mode   Image: Default   Mini Player   Select the radio button for Mini   Player mode |                                                             |                                                                                                    |   |  |
|----------------------------------------------------------------------------------------------------|-------------------------------------------------------------|----------------------------------------------------------------------------------------------------|---|--|
| Branding   Embed Code   Widget   Widget   Video   Enable environment and domain configuration   Step   Labels   Notification   Features     Player mode    Player      Select the radio button for Mini                                                                       | Settings                                                    |                                                                                                    | × |  |
| Notification Features Player mode Default O Mini Player Select the radio button for Mini                                                                                                    | Branding<br>Embed Code<br>Widget<br>Video<br>Step<br>Labels | <ul> <li>DoltForMe</li> <li>TeachMe</li> <li>Default guide action in Player: GuideMe </li> <li>Enable environment and domain configuration</li> <li>Enable automation steps</li> </ul> |   |  |
|                                                                                                    | Notification<br>Features                                    | LXP Tab (Only available in Creator/Player extension. Not available in embedded player) Player mode Select the radio button for Mini Player Player                                      |   |  |

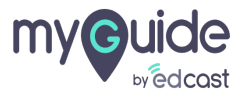

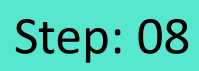

Г

#### 1) Click on "Done"

| Branding <ul> <li>DoltForMe</li> <li>TeachMe</li> </ul> Embed Code       Default guide action in Player: GuideMe <ul> <li>GuideMe</li> <li>Uideo</li> <li>Enable environment and domain configuration</li> </ul> Step       Enable automation steps         Labels <ul> <li>LXP Tab (Only available in Creator/Player extension. Not available in embedded player)</li> <li>Player mode</li> <li>Default              <ul> <li>Mini Player</li> <li>Click on "Done"</li> </ul></li></ul> | ~ |
|----------------------------------------------------------------------------------------------------|---|
| Branding   Embed Code   Widget   Video   Step   Labels   Notification   Features   Player mode   Default     Click on "Done"                                                                                                    | × |
| Embed Code Default guide action in Player: GuideMe Widget Video Step Labels Notification Features Player mode Default  Mini Player Click on "Done"                                                                                                    |   |
| Widget     Image: Contention       Video     Image: Enable environment and domain configuration       Step     Image: Enable environment and domain configuration       Labels     Image: Enable environment and domain configuration       Notification     Image: LXP Tab (Only available in Creator/Player extension. Not available in embedded player)       Features     Player mode       Image: Default     Image: Mini Player       Click on "Done"                              |   |
| Video <ul> <li>Enable environment and domain configuration</li> <li>Step</li> <li>Enable automation steps</li> <li>Labels</li> <li>Notification</li> <li>LXP Tab (Only available in Creator/Player extension. Not available in embedded player)</li> <li>Player mode</li> <li>Default          <ul> <li>Mini Player</li> <li>Click on "Done"</li> </ul> </li> </ul>                                                                                                    |   |
| Step         Labels         Notification         Features         Player mode         Default       Mini Player         Click on "Done"                                                                                                    |   |
| Labels Notification Features Player mode Default Mini Player Click on "Done"                                                                                                    |   |
| Notification Features Player mode Default  Mini Player Click on "Done"                                                                                                    |   |
| Features Player mode Default  Mini Player Click on "Done"                                                                                                    |   |
| Player mode  Default  Mini Player  Click on "Done"                                                                                                    | _ |
| Default  Mini Player Click on "Done"                                                                                                    | _ |
| Click on "Done"                                                                                                    |   |
| Click on "Done"                                                                                                    |   |
| Discard                                                                                                    |   |
|                                                                                                    |   |

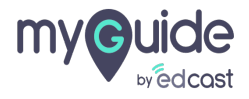

## Here is how the Mini Player will look like!

|                                                          | lere is how the Mini Player will look<br>ke!<br>⊋                   | Gmail Images 🏭                                                   | Sign in     |
|----------------------------------------------------------|---------------------------------------------------------------------|------------------------------------------------------------------|-------------|
| Go                                                       | ogle                                                                | Help C (A)<br>Q Search<br>How MyGuide helps to search on Google? | ≡ ×<br>∎    |
| Google Search<br>Google offered in: हिन्दी বাংল্য ভল্ডসঠ | ୍ତୁ<br>I'm Feeling Lucky<br>मराठी தமிழ் ગુજરાતી ಕನ್ನಡ മലയാളം ਪੰਜਾਬੀ | Google Doodle                                                    |             |
|                                                          | S                                                                   | end Feedback   All Guides                                        |             |
| rch works                                                |                                                                     | Privacy Term                                                     | is Settings |

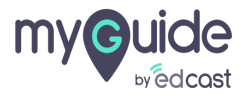

# Thank you

myguide.org

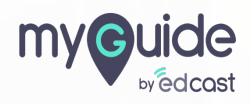